## Mac Instructions for Working from Home

(should be similar for Linux)

To get your files onto lectura:

1) Open Terminal

2) Type scp and put a space after it: "scp " (without quotes). Do not press enter yet.

3) Navigate to the folder your file is in using Finder.

4) Drag and drop that file onto the Terminal window. Terminal should now have the exact file path to that file listed after the scp command. Do not press enter yet.

5) Type as follows without quotes: "<username>@lectura.cs.arizona.edu:" where <username> is the ID you log in with at the lab. Yes, that's a colon (:) at the end. If you forget the colon this will not work properly.

6) Your full command should look something like this, as an example: "scp /Users/lanesimons/Desktop/ToDo.rtf lsimons@lectura.cs.arizona.edu:". You may now press enter. Type your password when prompted to.

7) You will see some dialogue showing your file being uploaded. Uploading will be complete shortly.

8) To upload multiple files, drag and drop multiple files instead of just one like in step 4. When you are done dragging over your files, proceed with steps 5-7.

To log in to lectura:

## 1) Open Terminal

2) Type without quotes "ssh <username>@lectura.cs.arizona.edu" where <username> is the ID you log in with at the lab. Press enter.

3) If prompted to validate whether or not you trust the connection, type yes and press enter.

4) Enter your password when prompted to and press enter.

5) You should get a "Welcome to Ubuntu!" message. You are now on lectura. The file(s) you put on lectura using scp will show up in this default directory. Type Is and press enter and your file should be there. Follow what we did in lab in order to use turnin.